Муниципальное бюджетное дошкольное образовательное учреждение «Детский сад № 21 «Умка» г. Воркуты муниципальное базовое (опорное) образовательное учреждения по проблеме «Обеспечение информационной открытости образовательного учреждения и условий заинтересованного взаимодействия педагогов и родительской общественности»

Пошаговая инструкция создания в социальной сети «Одноклассники» группы для взаимодействия педагогов и родителей воспитанников

### Для того чтобы создать свою группу в социальной сети «Одноклассники», нужно: 1шаг. Зайти на свою страничку в социальной сети «Одноклассники».

### 2 шаг. Выбрать в меню пункт «Группы» и кликнуть на него мышкой

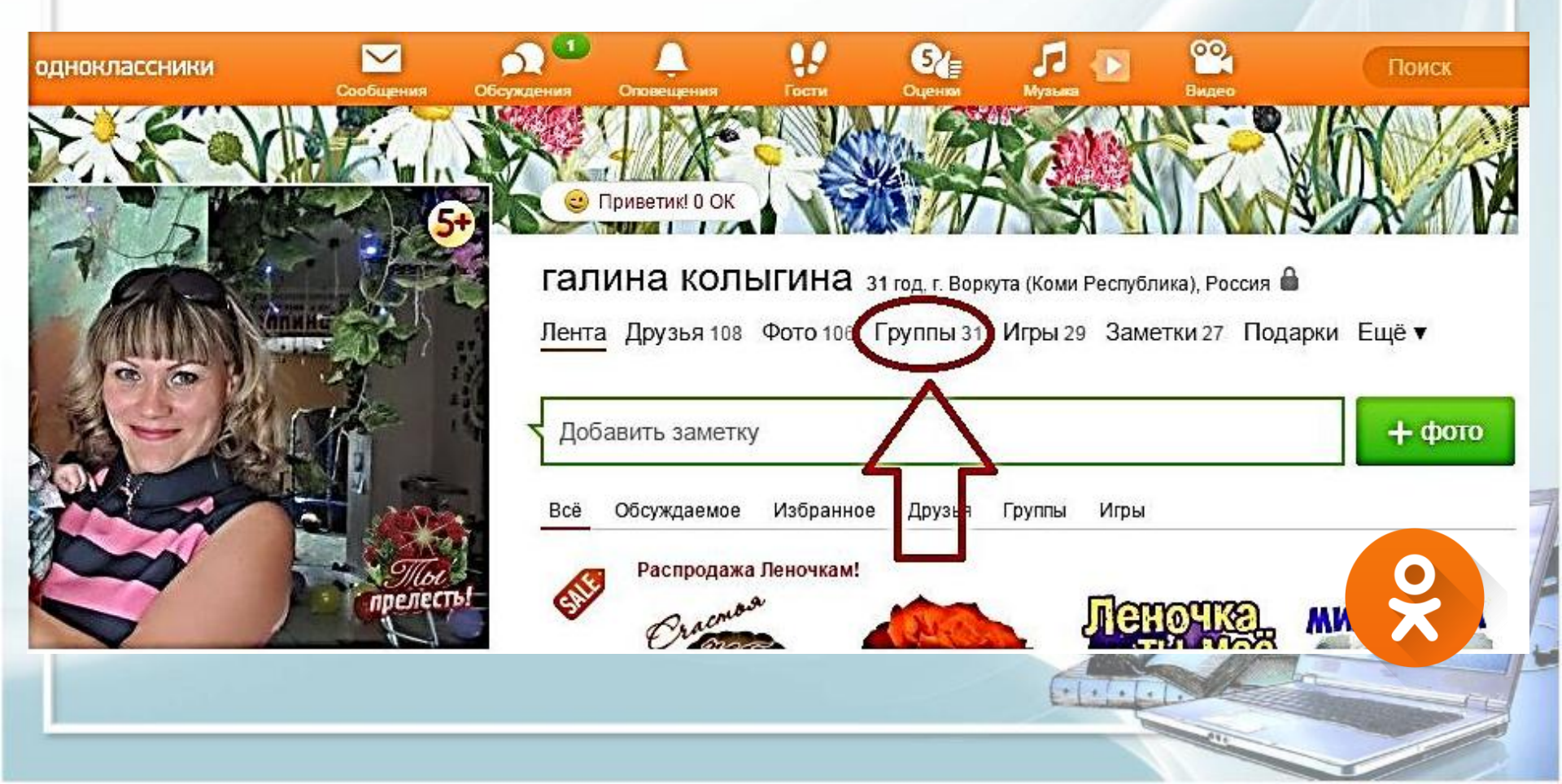

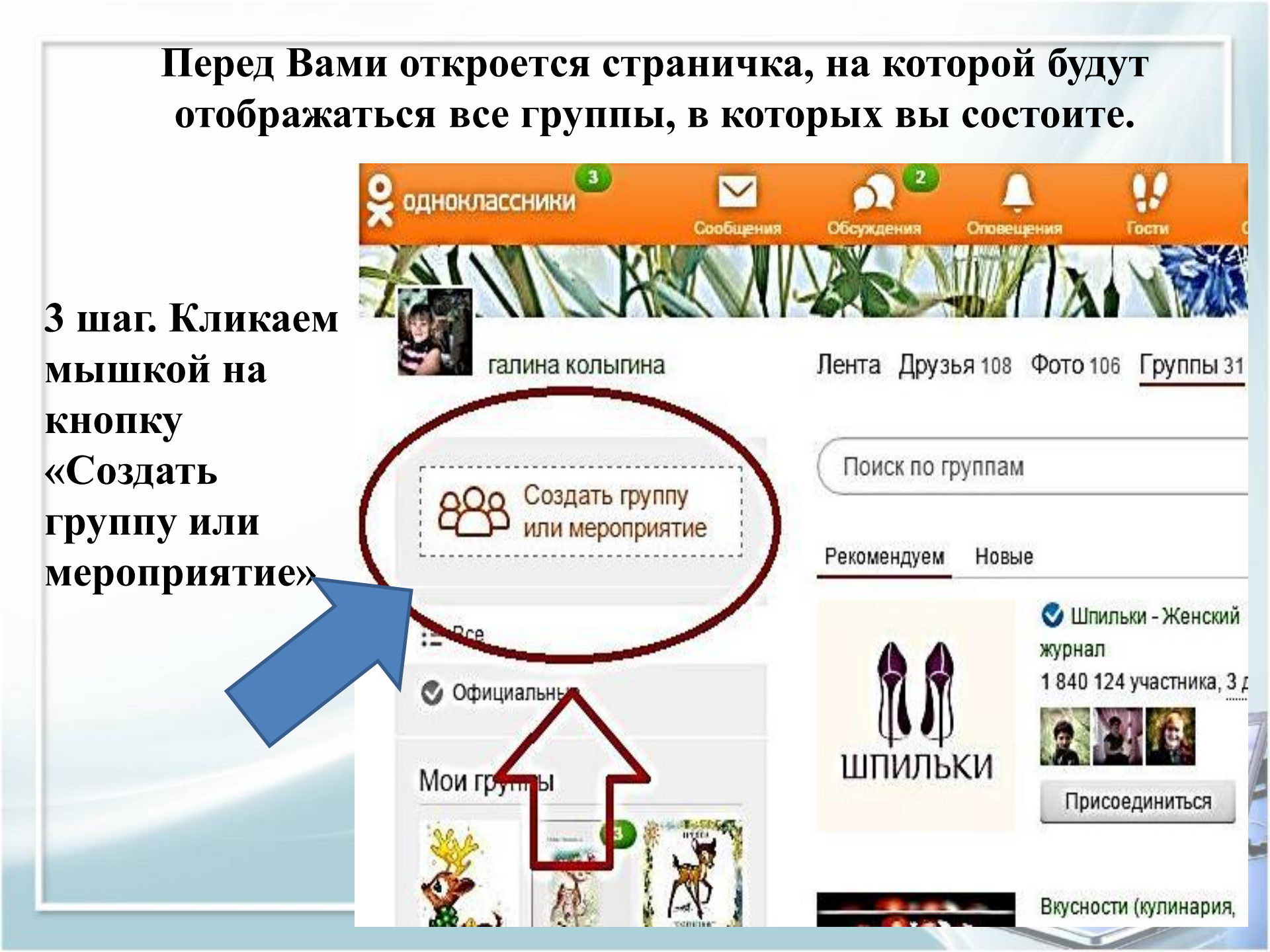

## 4 шаг. На экране появится окошко с выбором типа группы: Выбираем первый тип группы «По интересам»

| дуе | Выберите тип гру                        | /ппы            |             | ×                      |
|-----|-----------------------------------------|-----------------|-------------|------------------------|
|     |                                         |                 |             | ие недел<br>тник, 5 др |
|     | По интересам                            | Для бизнеса     | Мероприятие | иниться                |
|     | рецепты, торты, ст<br>2 866 898 участни | адости)<br>ков. | 10.327      | участников             |
|     |                                         |                 |             |                        |

| Перед н           | ами открое | тся вот та | акое окно:                        |
|-------------------|------------|------------|-----------------------------------|
| Группа по интерес | ам         |            |                                   |
| Название          |            |            |                                   |
| Описание          |            |            | Бо<br>Со<br>Со<br>Выбрать обложку |
| Тематика          |            | T          |                                   |
| Internet          |            |            | <b>1</b>                          |

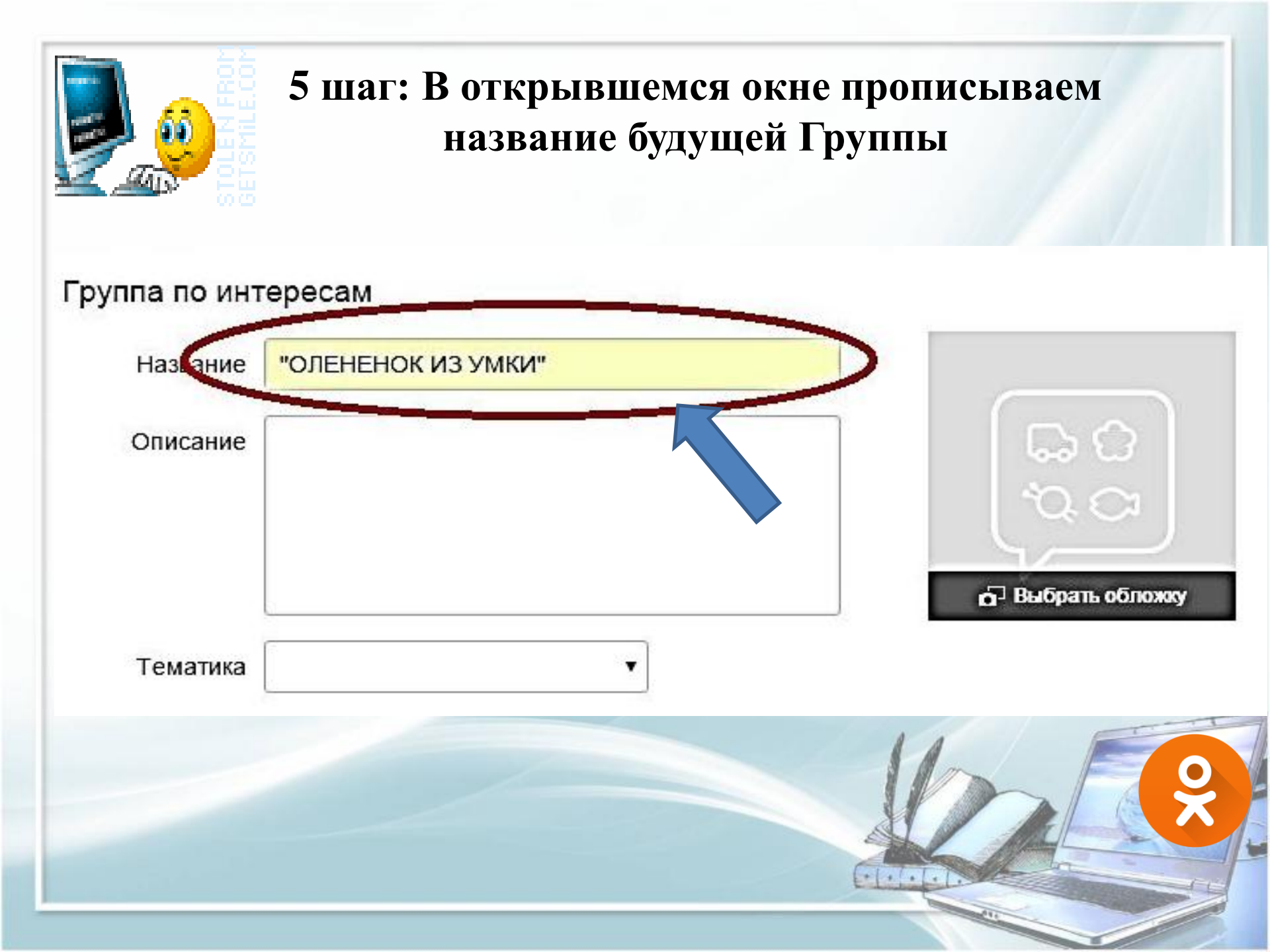

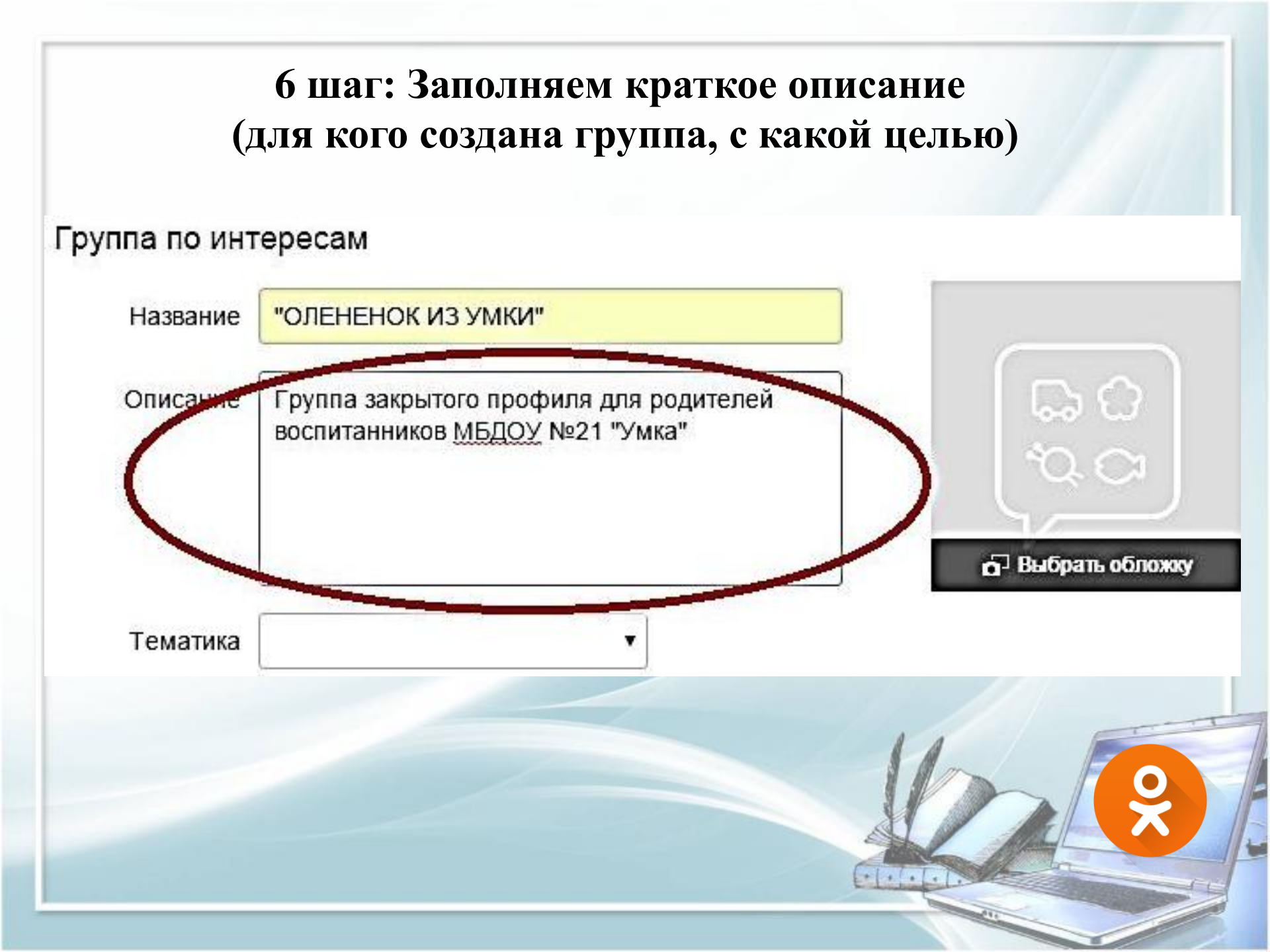

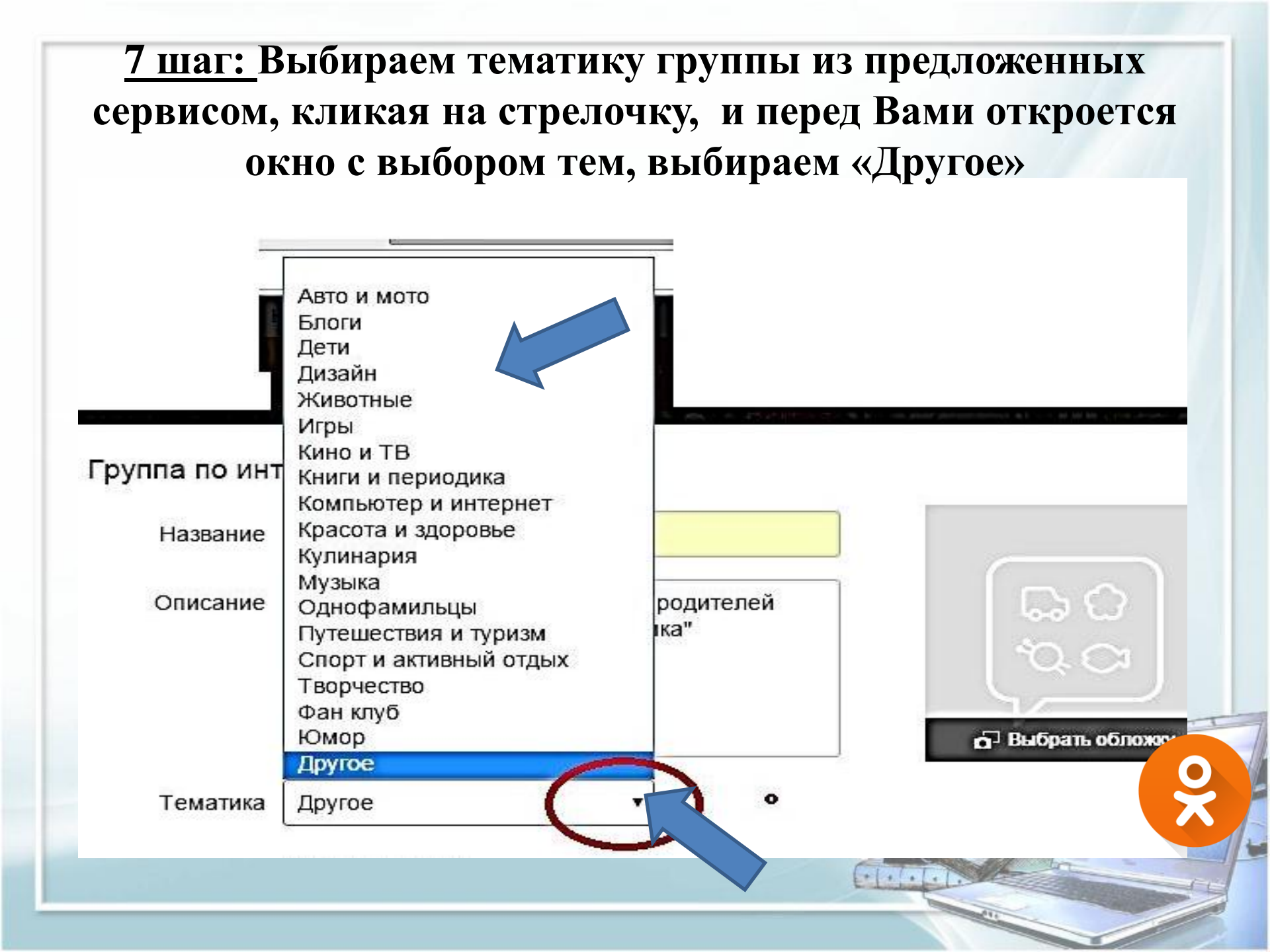

# <u>8 шаг:</u> Выбираем тип профиля нашей группы, кликая мышкой на второй кружочек:

#### Группа по интересам

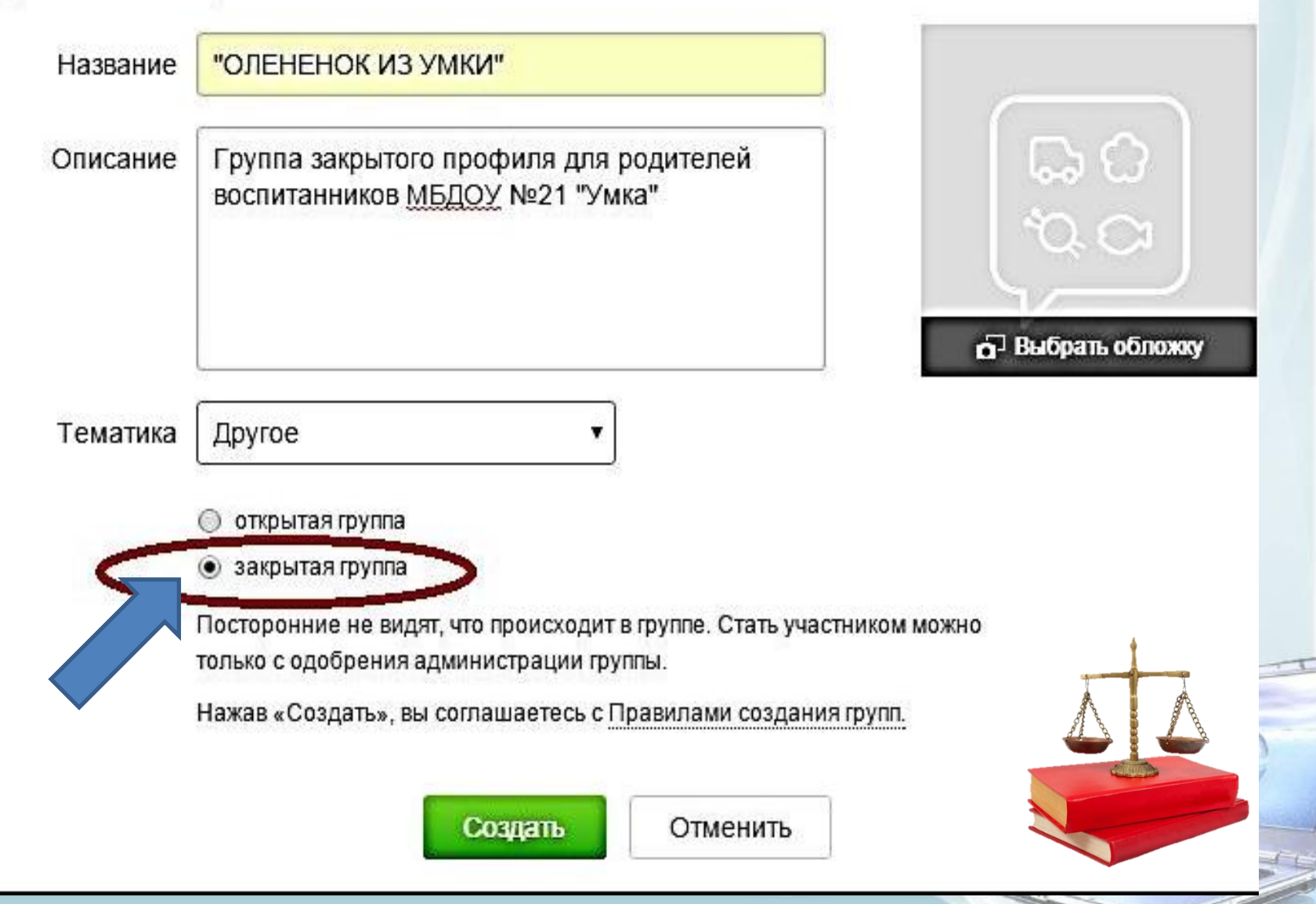

| 9 шаг: Со     | храняем введённые параметры                                                                                                    | Группы нажатием     |
|---------------|----------------------------------------------------------------------------------------------------|---------------------|
| Группа по инт | гересам                                                                                                    | кнопки «Создать»    |
| Название      | "ОЛЕНЕНОК ИЗ УМКИ"                                                                                                    |                     |
| Описание      | Группа закрытого профиля для родителей<br>воспитанников <u>МБДОУ</u> №21 "Умка"                                                                                                    |                     |
| Тематика      | Другое •<br>о открытая группа                                                                                                    | Выбрать обложку     |
|               | <ul> <li>закрытая группа</li> <li>носторонние не видят, что происходит в группе. Стать участни<br/>только с одобрения администрации группы.</li> <li>Нажав «Создать», вы соглашаетесь с Правилами создания гр<br/>Создать</li> </ul> | иком можно<br>рупп. |

E

### Вот что должно получиться: 🔗 Распродажа Леночкам!

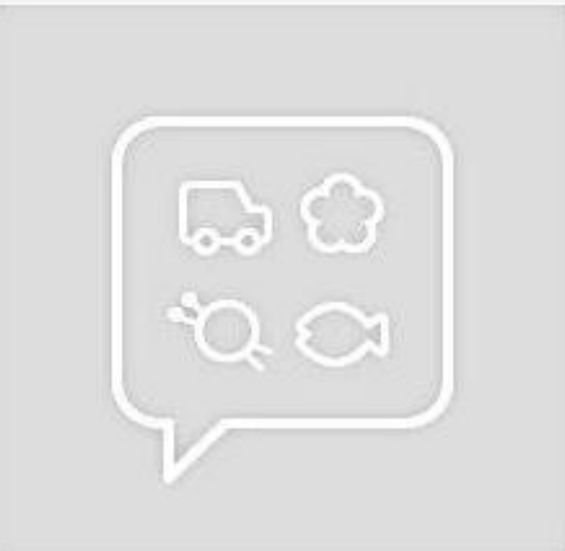

- 💒 Пригласить друзей
- 👸 Создать фотоконкурс
- 🗱 Настройки
- 🚖 Закладка
- Другие действия

#### О группе

Группа закрытого профиля для родителей воспитанников МБДОУ №21 "Умка".

Администратор - галина колыгина

### "ОЛЕНЕНОК ИЗ УМКИ" 🔒

Лента Темы 0 Фото 0 Видео 0 Участники 1 Ещё ▼

Создать новую тему

Событий пока нет.

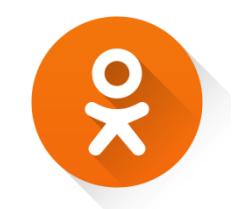

<u>10 шаг:</u> Загрузка логотипа Группы. Наводим курсор на пустой квадрат, расположенный в левой части Вашей страницы, где появиться надпись «Выбрать обложку»

🧏 Букетик от меня! О ОК

## "ОЛЕНЕНОК ИЗ УМКИ" 🔒

Лента Темы 0 Фото 0 Видео 0 Участники 1 Ещё ▼

Создать новую тему

Выбрать обложку

Событий пока нет.

# После открытия области выбора, заходим в диск D с хранящимися там изображениями

| Открыть                      | -                   | -                            |
|------------------------------|---------------------|------------------------------|
| 🔾 🕞 🚺 🕨 Компьютер 🕨          | Локальный диск (D:) | <ul> <li>программ</li> </ul> |
| Упорядочить 🔻 Новая папка    | 3                   |                              |
| 🔆 Избранное                  | Имя                 | Ŷ                            |
| 詞 Библиотеки                 |                     |                              |
| 📑 Видео                      |                     |                              |
| 📑 Документы                  |                     |                              |
| 🔄 Изображения                |                     |                              |
| 👌 Музыка                     |                     |                              |
| 輚 Домашняя группа            |                     |                              |
| 🖳 Компьютер                  |                     |                              |
| 🟭 Локальный <u>диск</u> (С:) |                     |                              |
| 👝 Локальный диск (D:)        |                     |                              |
|                              |                     |                              |
| 📬 Сеть 🔨                     |                     |                              |
|                              |                     |                              |
|                              |                     |                              |
|                              |                     |                              |

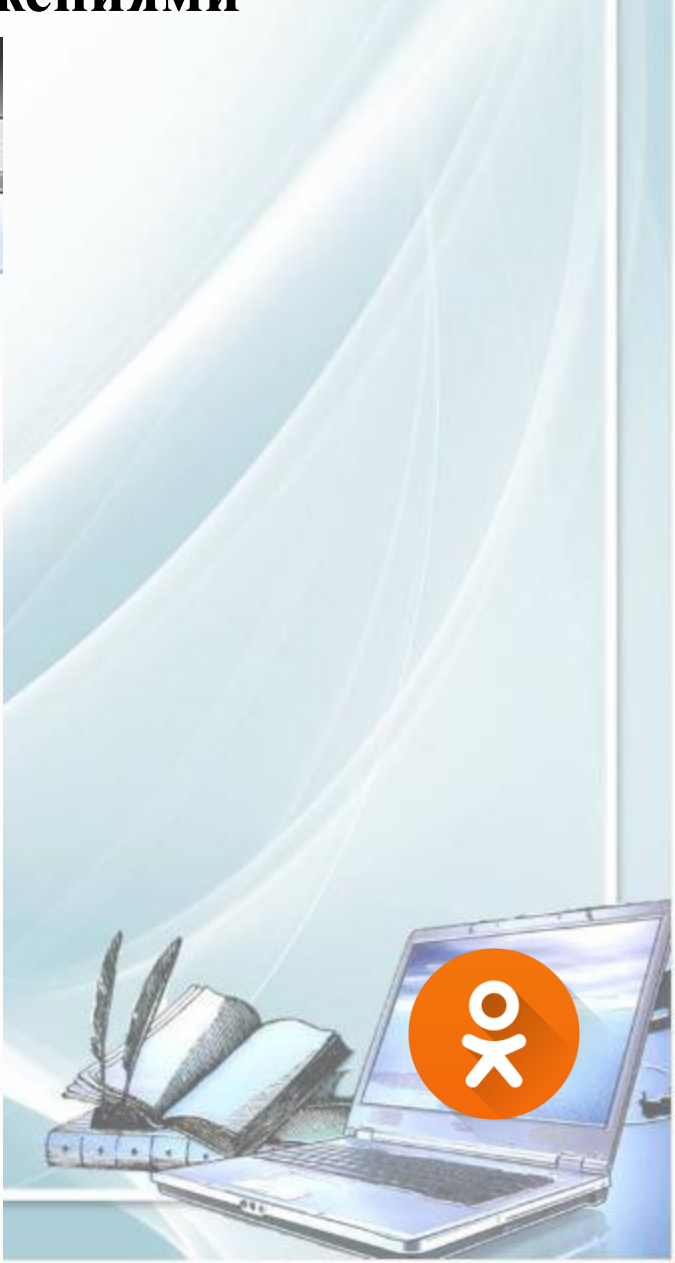

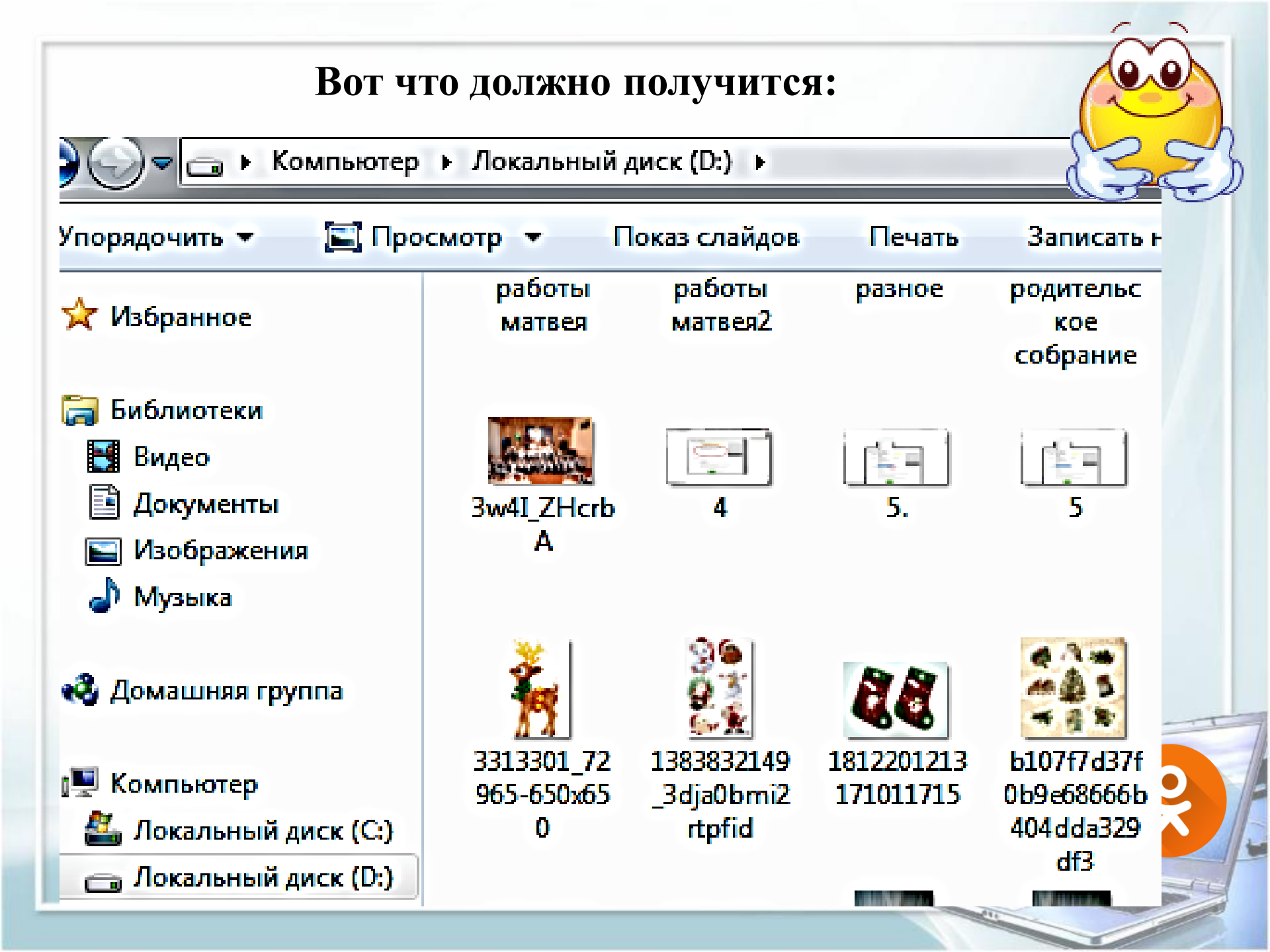

### Из всех документов, которые открылись на диске D, мы выбираем тот файл, который нам нужно загрузить и кликаем на него

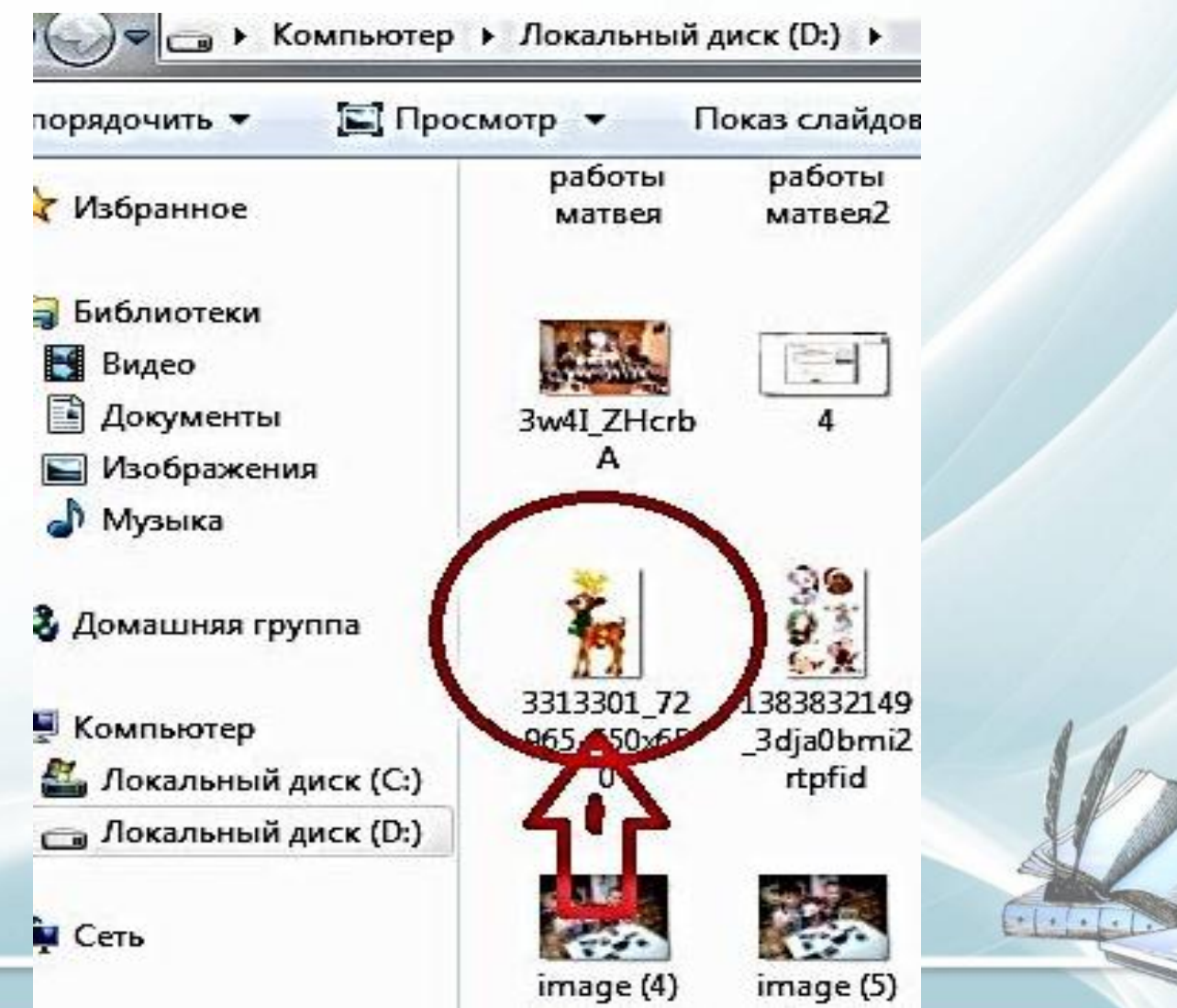

### После того как Вы выберете картинку, внизу страницы появиться надпись «Открыть» на которую нужно кликнуть

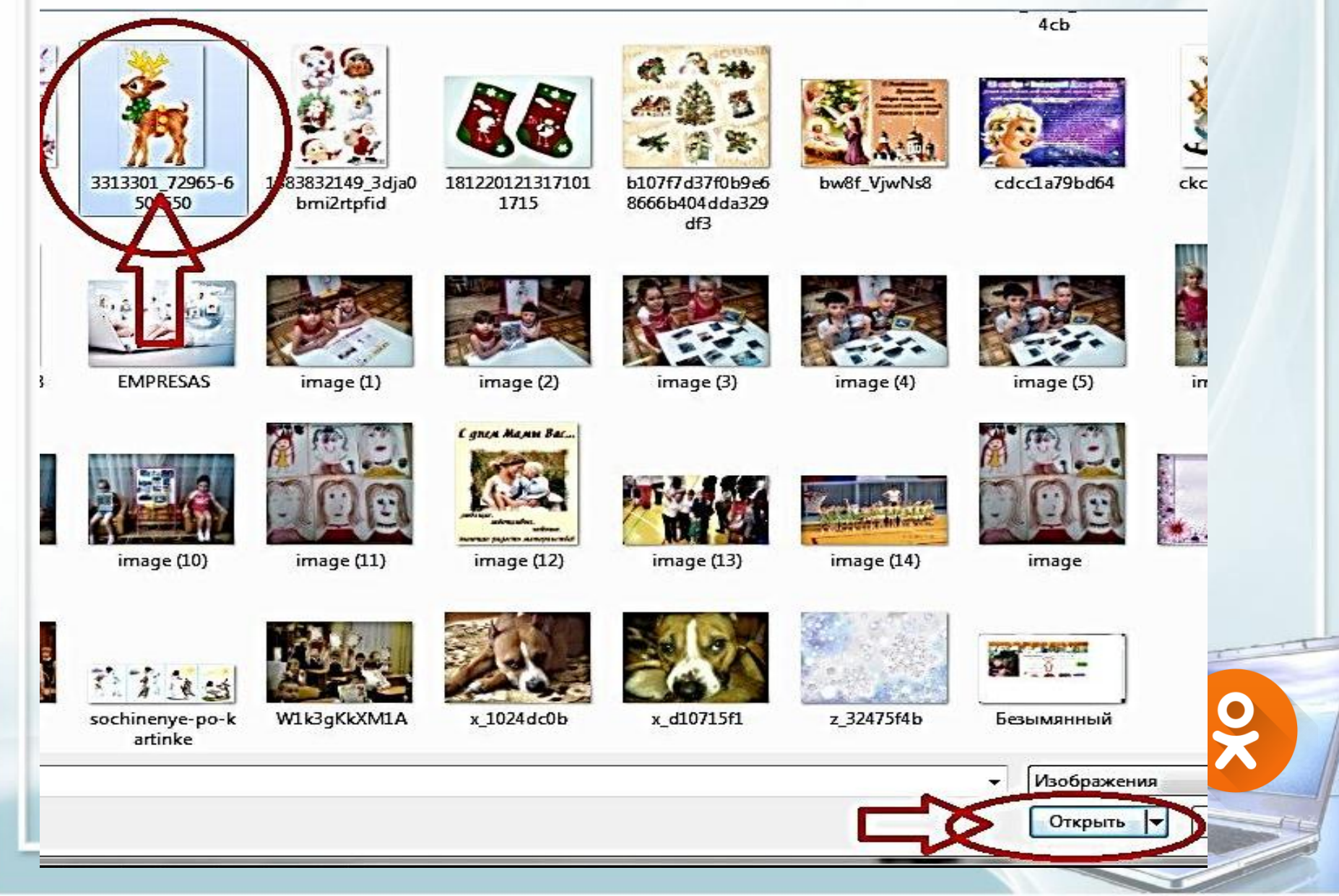

### Проделав все эти действия у Вас должна получиться вот такая картинка:

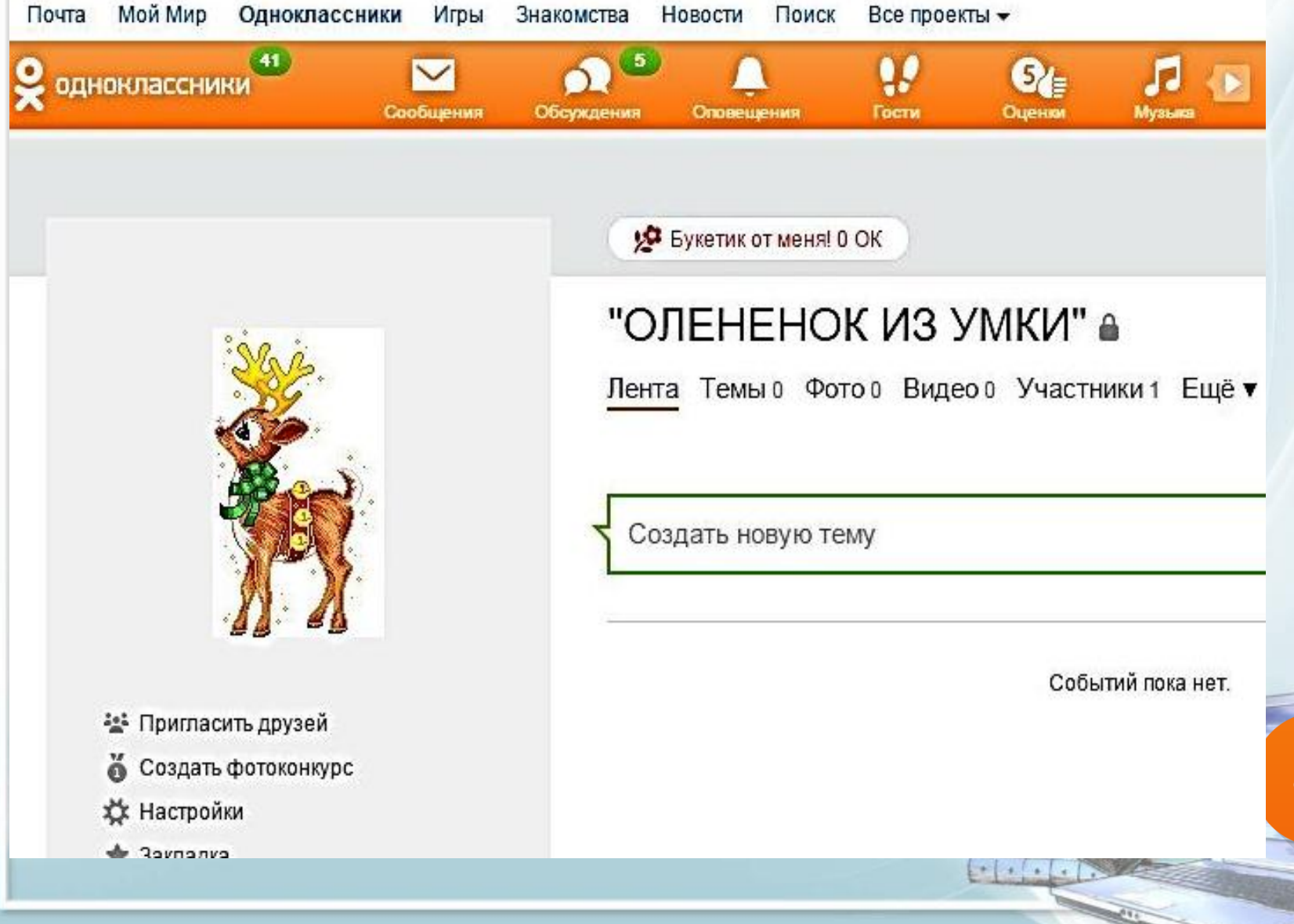

# Шаг 11. Когда Группа обзавелась логотипом, самое время заглянуть в настройки Группы

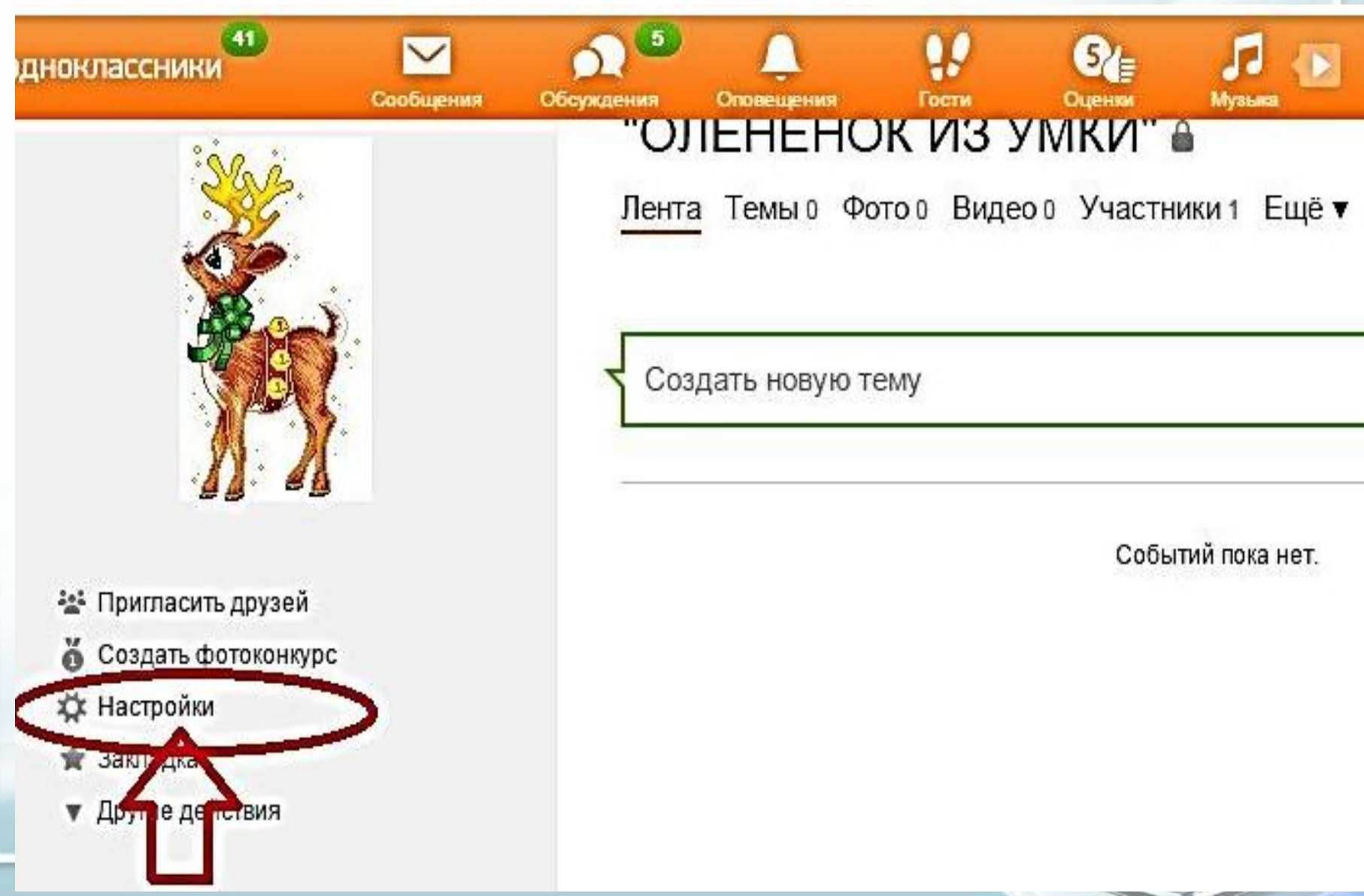

#### Кликаем мышкой на настройки и появляется вот такая картинка, где нужно заполнить выделенные стрелочкой графы, затем нажать на зеленую кнопку «Сохранить».

| одноклассники 🥙 🖂                                                          | ∫                 | Û.                                                                           | 22                            | S                              | 5 🔊                           | <u> </u>        |
|----------------------------------------------------------------------------|-------------------|------------------------------------------------------------------------------|-------------------------------|--------------------------------|-------------------------------|-----------------|
| Сообще                                                                     | ния Обсуждения Ол | овещения<br>Проики                                                           | Гости                         | Оценки                         | Музыка                        | Видео           |
| Настройки публичности                                                      | Тип группы        | Группа по                                                                    | интереса                      | и изменить                     |                               |                 |
| 🛦 Штрафные баллы                                                           | Название          | "ОЛЕНЕНОК ИЗ УМКИ"                                                           |                               |                                |                               |                 |
| Ссылки на группы                                                           | Описание          | ие Группа закрытого профиля для родителей<br>воспитанников МБДОУ №21 "Умка". |                               |                                |                               |                 |
| Если вы добавите ссылки на интересные<br>группы, другие тоже о них узнают! | 3                 |                                                                              |                               |                                |                               |                 |
| Добавить                                                                   | Город             | г. Воркут                                                                    | а (Коми Ре                    | еспублика)                     |                               |                 |
|                                                                            | Тематика 🛛        | Другое                                                                       |                               | Ŧ                              | ]                             | >               |
|                                                                            | Ключевые слова 🥝  |                                                                              |                               |                                |                               |                 |
|                                                                            |                   | 🔘 открыта                                                                    | я группа                      |                                |                               |                 |
|                                                                            |                   | 🖲 закрыта                                                                    | я группа                      |                                |                               |                 |
|                                                                            |                   | Посторонни<br>Ролько с одо                                                   | ие не видят, ч<br>обрения адм | нто происходи<br>пометрации гр | т в группе. Стать уч<br>уппы. | частником можно |
|                                                                            |                   | • Не пока:                                                                   | зывать рекла                  | аму                            |                               |                 |
| ¥ 1                                                                        |                   | 🔘 Показыт                                                                    | вать рекламу                  |                                |                               |                 |
|                                                                            |                   | L                                                                            | <b>C</b>                      | хранить                        | Отменить                      |                 |
|                                                                            |                   |                                                                              |                               |                                |                               |                 |

Шаг 12. Рассылка приглашений на вступление в Группу

1. Администрация ДОУ

2. Воспитатели и младшие воспитатели группы

- 3. Узкие специалисты
  - музыкальный руководитель
- инструктор физической культуры
- инспектор по охране прав детства
- ответственный за обучение ПДД и профилактику ДДТТ 4.Родители (законные представители) воспитанников

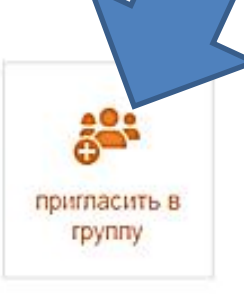

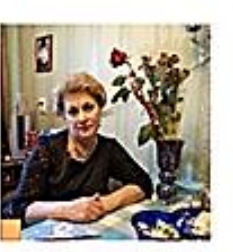

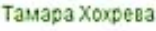

руппы

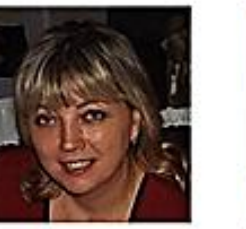

and a Management of the

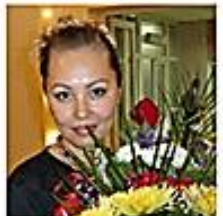

Carl and a March Street

Найти

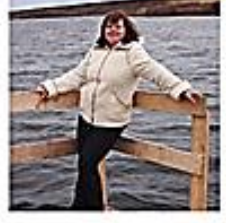

Нас ЖЕНЩИН, да

Евгения Фомичёва

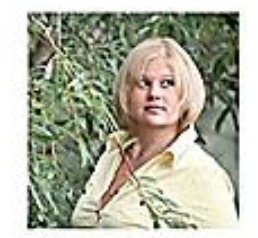

### Шаг 13. Наполнение Группы информацией Создание фотоальбома «Визитная карточка»

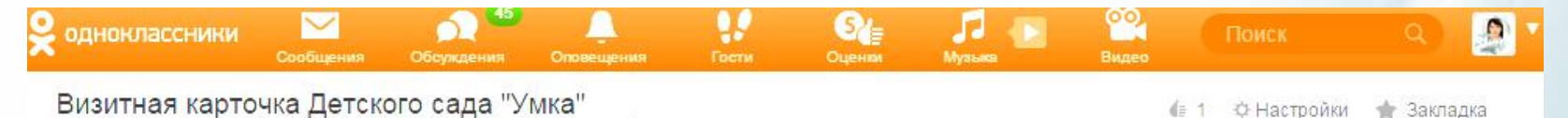

🖨 изменить порядок – Альбом создала Гульнара Гараева (Садвакасова) 15 января

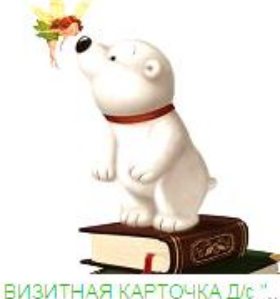

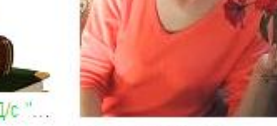

🇭 1 👍 Вы и 2

.3 ∉∋ Вы и 9

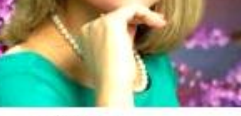

(≣ Вы и 2 1

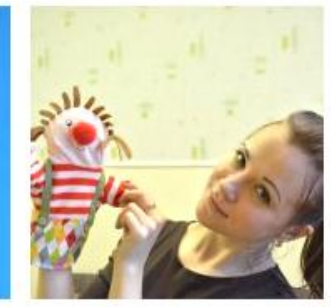

2 (≣ВыиЗ

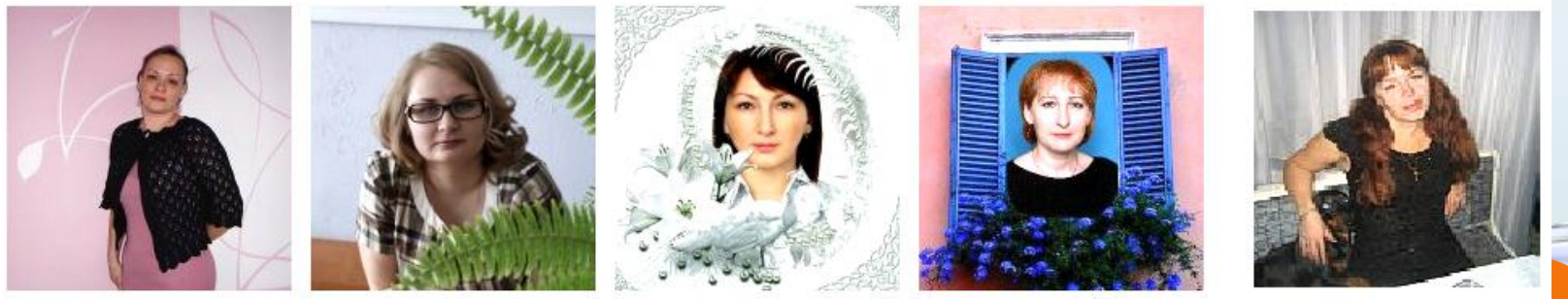

Ф 2 (в Вы и 4)

2 4 4

2

₫= 2

**9**2 **(**3

+ 4

🗭 3 🌘 Вы и 9

#### Ст. 24 Конституции Российской Федерации

сбор, хранение, использование и распространение информации о частной жизни лица без его согласия не допускаются.

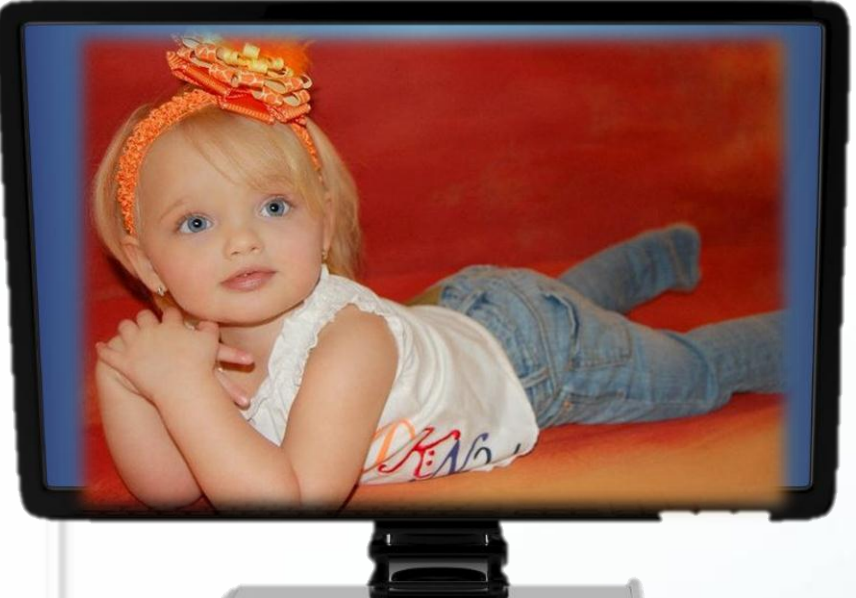

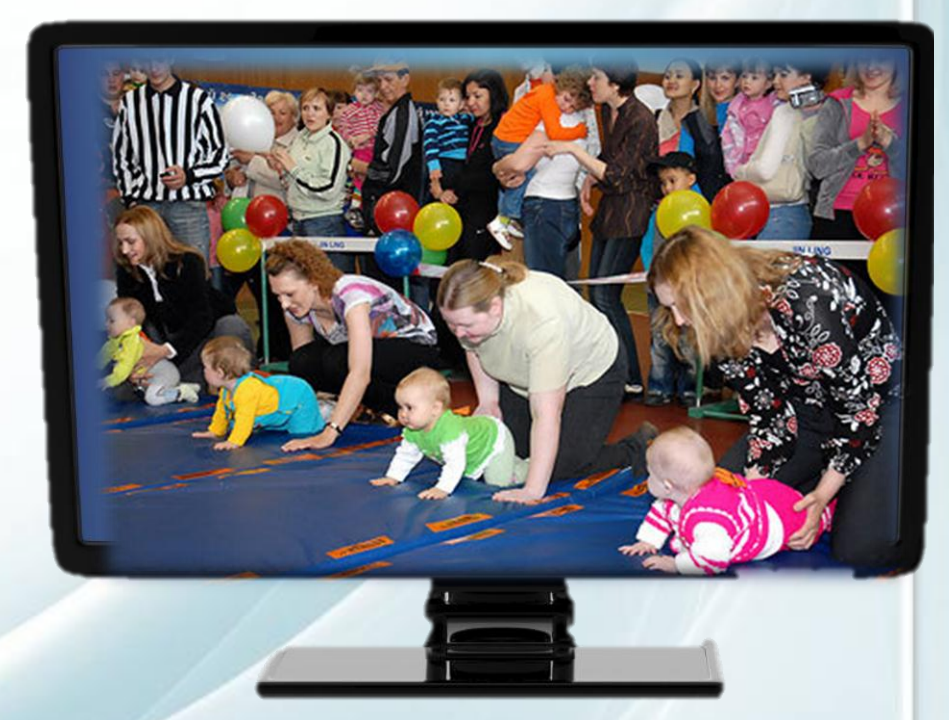

А значит необходимо оформлять письменное согласие родителей (законных представителей) воспитанников на обнародование и дальнейшее использование изображения ребёнка (в том числе его фотографии, а также видеозаписи или произведения изобразительного искусства, в которых он изображен) в соответствии со

Ст. 152.1 Гражданского кодекса РФ

## Оно автоматически всплывает на экране компьютера при присоединении каждого участника.

Данное соглашение является публичной афертой, а это значит, что даже если пользователь не изучил его, сам факт присоединения к группе является подтверждением согласия со всеми без исключения пунктами данного документа.

Пользовательское соглашение участников Группы для общения педагогов ДОУ с родителями (законными представителями) воспитанников в социальной сети «Одноклассники» Пошаговая инструкция по оформлению Группы и наполнению её информацией опубликована на официальном сайте МБДОУ «Детский сад №21 «Умка» г. Воркуты <u>http://dou21.ucoz.net</u> во вкладке «Деятельность муниципального базового (опорного) образовательного учреждения».

г. Воркуты

Рекомендации по проведению дистанционных

конкурсов для родителей

и воспитанников

г. Воркута, 2016г.

Разработано воспигателем

Каневой А.В.

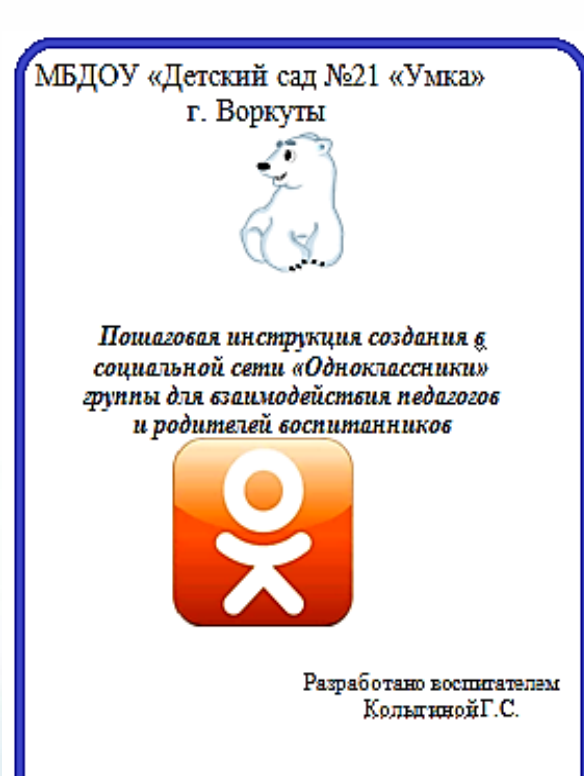

г.Воркута, 2016г.

Использование средств ИКТ для организации эффективного сотрудничества ДОУ и семьи в вопросах защиты прав и интересов несовершеннолетних

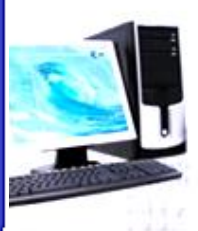

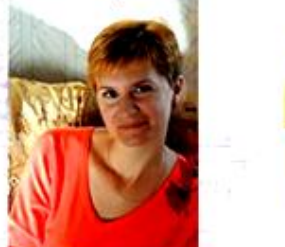

Богомолова Алла Павловна воспитатель МБДОУ «Детский сад №21«Умка» г.Воркуты инспектор по защите прав детства

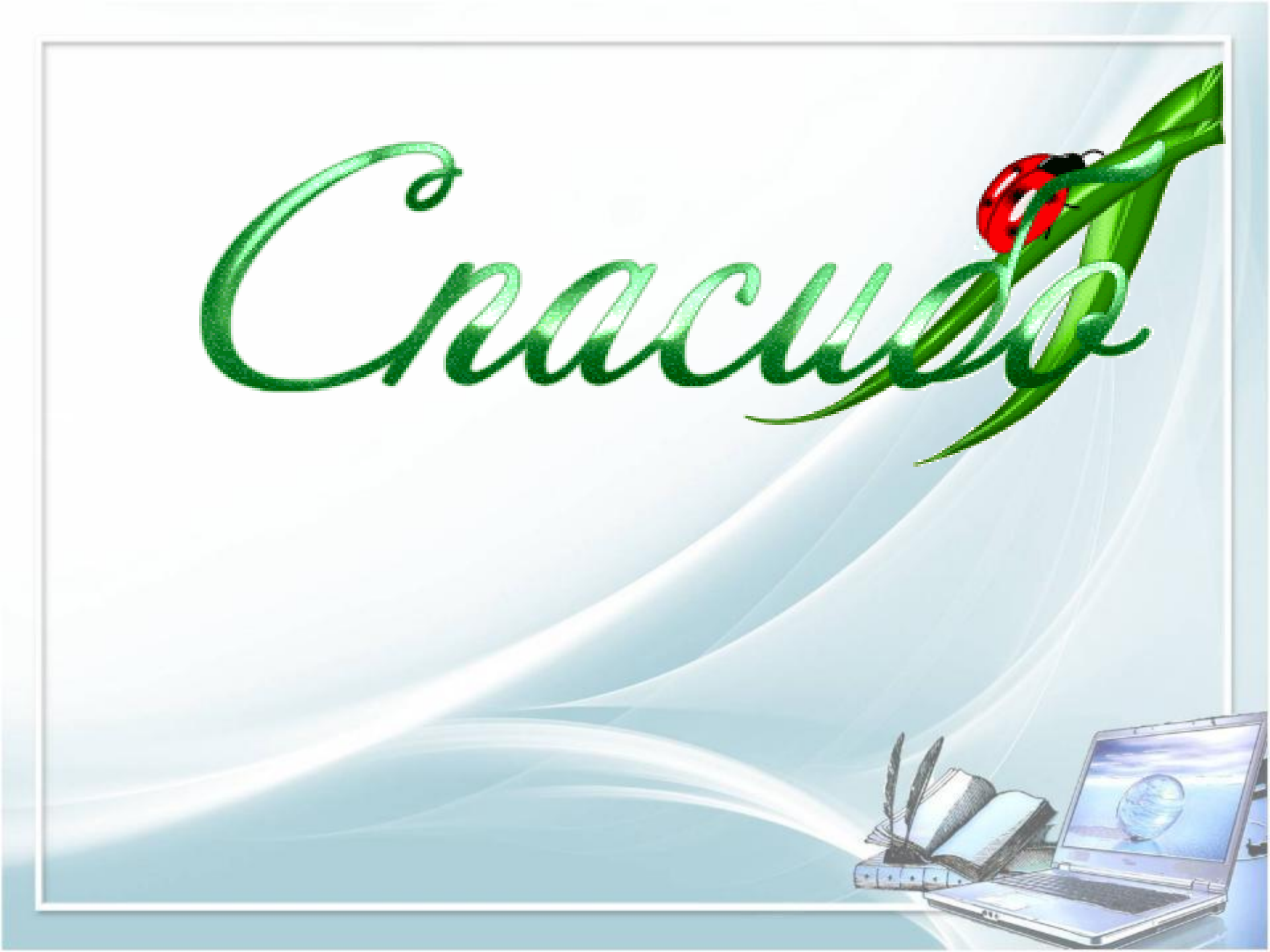